## THE PROCEDURE FOR THE SUBMISSION OF LIFE CERTIFICATE THROUGH JEEVEN PRAMAAN

## 1.DOWNLOAD AADHAR RD FACE AUTHENTICATION APP IN ANDROID PHONE 2. DOWNLOAD JEEVAN PRAMAAN APP IN ANDROID PHONE

1.OPERATOR IDENTIFICATION - ENTER AADHAR NUMBER, MOBILE NUMBER, EMAIL-ID (OPTIONAL) SUBMIT – ENTER OTP.

2.PENSIONERS IDENTIFICATION – TYPE PPO NUMBER, PENSIONERS/FAMILY PENSIOERS NAME AS IN AADHAR CARD.

3.TYPE OF PENSION : SELECT - SERVICE/FAMILY
4.ORGANISATION TYPE : SELECT - CENTRAL GOVERNMENT,
5.SANCTIONING AUTORITY : SELECT - INDIAN AUDIT AND ACCOUNTS DEPARTMENT,
6.DISBURSING AGENCY : SELECT - AG OFFICE,
7.AGENCY : SELECT - PAO CHENNAI 063413,

8.ENTER PPO NUMBER AND BANK ACCOUNT,9.NUMBER IN WHICH PENSION IS CREDITED AND SUBMIT.

10.CHECK PREVIEW OF THE DATA FILED, CLICK ON THE DECLARATION, CLICK AGREE AND SUBMIT, 11.GIVE THE CONFIRMATION AND CONSENT AND CLICK ON THE SCAN.

12.IT WILL FORWARD TO PHOTO PAGE AND BLINK THE EYES ON THE CAMERA,LIFE CERTIFICATE IS SUBMITTED.